# Přihlášení do Informačního systému MU (IS MU)

IS MU přináší akademické veřejnosti řadu zajímavých služeb. Aby spolupráce fungovala, jak má, je však potřeba dodržovat jistá pravidla. Pravidla pro používání IS MU najdete, když zadáte do internetového prohlížeče adresu **http://is.muni.cz**. Na této stránce se posuňte dolů a klikněte na "<u>Pravidla použití</u>" Informačního systému IS MU.

## Přihlášení do IS MU

IS MU je provozován na Internetu službou WWW. Pro přístup do IS MU potřebujete "obyčejný" internetový prohlížeč, např. Explorer nebo Mozilla Firefox. Postup při přihlašování je následující:

- 1. V horní části prohlížeče do políčka pro zadání internetové adresy (URL) zadejte http://is.muni.cz
- 2. najeďte myší na odkaz "<u>Osobní administrativa Informačního systému MU (návody níže</u>)" a klikněte pravým tlačítkem myši. Pokud se z vašeho počítače s IS MU ještě ne-pracovalo, řiďte se objevivšími se pokyny (je potřeba zpracovat bezpečnostní certifikát). Jinak se vás systém dotáže na uživatelské jméno (zadejte svoje UČO) a heslo (každý uživatel IS MU má svoje jedinečné přihlašovací číslo tzv. UČO = univerzitní číslo osoby a tajné primární heslo).

Po úspěšném přihlášení postupujete po stránkách opět klikáním na podtržené odkazy. Obsah toho, co po přihlášení vidíte, se liší podle Vašeho postavení na MU.

**Tip:** Po přihlášení si v **Osobní administrativě** ve spodní části ("Moje poslední přístupy k systému: <u>viz přehled</u>") můžete zkontrolovat, odkud a kdy si systém myslí, že jste byli naposledy připojeni. Nesouhlasí-li údaj, kontaktuje ihned správce.

### Heslo do IS MU

Každý student, učitel, zaměstnanec MU má svoje jedinečné přihlašovací číslo (UČO) a tajné primární heslo. Je vaší povinností udržovat heslo bezpečné (nikomu je nesdělovat). Nesete zodpovědnost za úkony, které by někdo v IS učinil pod vaší identifikací. Jste povinni se v systému chovat podle přijatých pravidel.

Pokud heslo zapomenete, nechte si vydat nové. Osobou, která vám ho vydá je:

- RNDr. Vladimír Šmíd, CSc., <u>smid@rect.muni.cz</u>, Žerotínovo náměstí 9, budova rektorátu MU, místnost 216, telefon 542 128 232
- Ing. Barbora Hašková, <u>haskova@rect.muni.cz</u>, Žerotínovo náměstí 9, budova rektorátu MU, místnost 366, telefon 549 49 4336

(Seznam správců hesel najdete i na této adrese: http://is.muni.cz/spravci/)

Své heslo do IS MU si můžete změnit následujícím postupem:

- 1. Je nutné být přihlášen IS MU.
- 2. V levém sloupci odkazů klikněte na "IS.MUNI.CZ" Osobní administrativa,
- 3. myší se posuňte na stránce dolů a klikněte na "<u>Přístup</u>",
- 4. dále klikněte na "<u>Změna hesla</u>", zde naleznete rady, jak heslo zvolit a možnost si zkontrolovat bezpečnost nového hesla.
- 5. Kliknete-li nyní na "<u>Změna primárního hesla MU (pro přístup k IS MU)</u>" nebo se posunete dolů, můžete své stávající heslo dle pokynů změnit.
- Při příštím přihlašování se do IS MU použijte nové heslo.

**Tip:** Při přihlašování se do IS MU můžete při vyplňování uživatelského jména použít místo UČO přezdívku. Tu lze nastavit podobným způsobem jako primární heslo s tím, že kroku č. 5 kliknete na "<u>Změna nebo zrušení přezdívky</u>".

**Doporučení:** Ze systémových důvodů uživatelé IS MU **nesmí** při práci v prostředí IS MU používat tlačítko *Zpět*. Podobně je **zakázáno** používat jako potvrzovací tlačítko v IS MU klávesu *Enter*. Formuláře v IS jsou složité, mají více potvrzovacích polí a klávesa *Enter* způsobuje dle typu prohlížeče nedefinované chování. Pro odeslání požadavku použijte výhradně tlačítko Uložit (nebo obdobné) na konci formuláře.

#### Odhlášení se z IS MU

Chcete-li ukončit práci s IS MU, je potřeba <u>zavřít všechna okna prohlížeče</u> (nikoliv minimalizovat), jehož některé okno bylo přihlášeno k IS. Jinak by mohl další uživatel počítače pracovat pod vaší identifikací.

#### Potíže s přístupem k Osobní administrativě

Máte-li potíže s přihlášením se k IS MU, odpovědi na možnou příčinu lze najít na stránce **http://is.muni.cz** dole pod odkazem "<u>Potíže s přístupem</u>" (časté dotazy a odpovědi na ně). Jakýkoliv další problém, podnět, či připomínku můžete směřovat na adresu správců systému: <u>isna@fi.muni.cz</u>.

#### Nápověda k IS MU

K většině služeb, které IS MU svým uživatelům poskytuje najdete podrobnou nápovědu. Nápověda je k dispozici kliknete-li v levém sloupci na odkaz "<u>Nápověda</u>".